## **PRAKLA-SEISMOS** Galerie

Die ,alte' PRAKLA-SEISMOS Galerie musste wegen php-Softwareprobleme aufgegeben werden. Die neue Galeriewahl fiel auf **piwigo**, eine Open-Source Foto Galerie für das Web. Entwickelt für Organisationen, Teams und Privatpersonen.

Eine Übernahme des *alten Bestandes*<sup>4</sup> war nur manuell möglich und hier und da sind einige Kommentare oder Beschriftungen einzelner Bilder auch auf der Strecke geblieben. Du hast hier aber die Möglichkeit, fehlende Infos als Kommentare nach zu tragen.

Die neue PRAKLA-SEISMOS Galerie wird wie gewohnt aus der PRAKLA-SEISMOS Site über den Button ,*Foto Galerie*' aufgerufen.

Diese Anleitung findest Du als angemeldeter User in der Hauptalbenübersicht. Auf dem Eingangsbildschirm findest Du die Hauptalben mit den entsprechenden Unteralben. Die neue Datenbankanbindung erlaubt eine neue verbesserte Verzeichnisstruktur der Alben.

Die Verzeichnisstruktur kann als privat oder öffentlich deklariert werden.

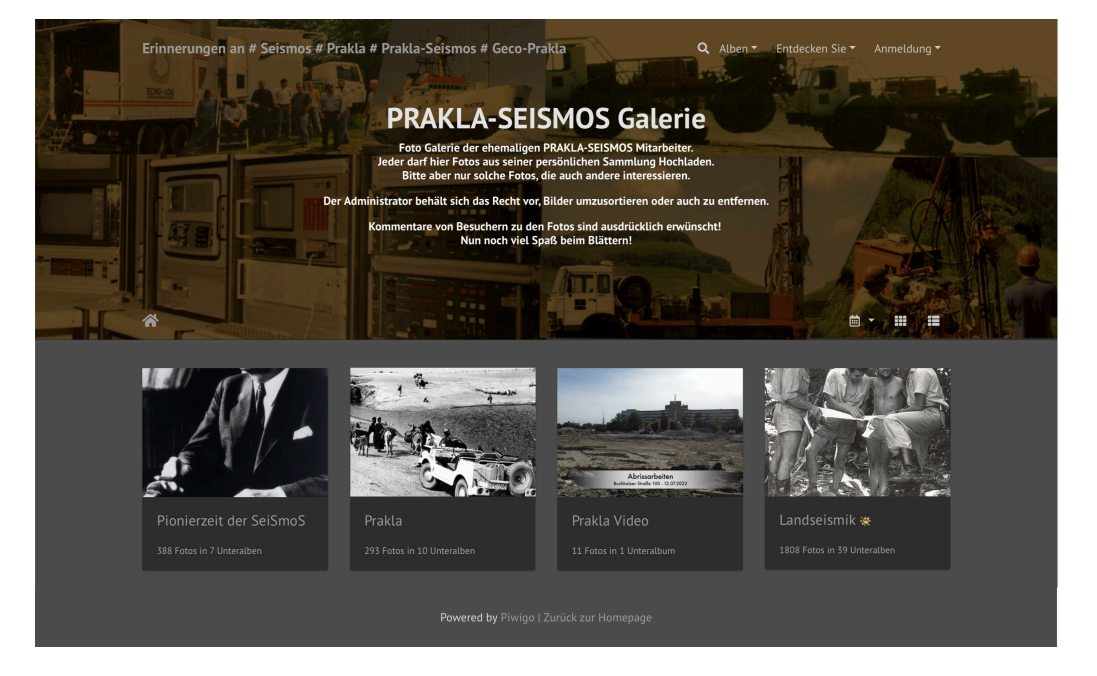

Als **Gast** <u>ohne</u> Anmeldung kannst Du alle Haupt- und Unteralben im **öffentlichen** Bereich einsehen. **Privat** deklarierte Alben werden in der Standardansicht (Gast) ausgeblendet.

| Aktuell | gibt | es 3 | Anmeld | emodi | : |
|---------|------|------|--------|-------|---|
|---------|------|------|--------|-------|---|

| Anmeldung als      | Passwort | Alben<br>öffentlich<br>Gast | Alben<br>User<br>Standard | Alben<br>User<br>privat | Fotos<br>Hochladen | Kommentar |
|--------------------|----------|-----------------------------|---------------------------|-------------------------|--------------------|-----------|
| Admin              | x        | x                           | х                         | x                       | х                  | x         |
| User (ps) Standard | ps       | x                           | х                         | (x)                     | (x)                | (x)       |
| User (xy) Privat   | x        | x                           |                           | x                       | (x)                | (x)       |
| Gast               |          | x                           | (x)                       | (x)                     |                    | (x)       |

(x) Albumfreigabe/Kommentare oder Sperren über Admin möglich.

Der Anmeldemodus ,*User (xy) Privat*<sup>4</sup> nur auf Anfrage.

#### piwigo v15.3.0

# Hauptalben

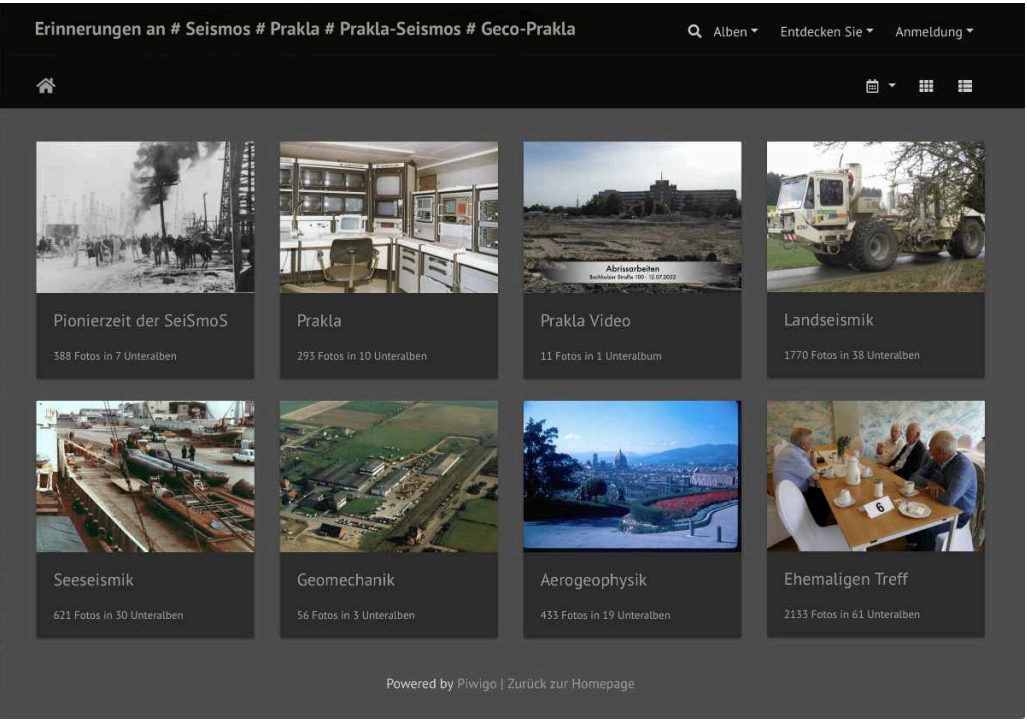

Scrollt bitte mit der Maus nach unten um alle Hauptalben zu sehen.

## Auswahl der Ansichten

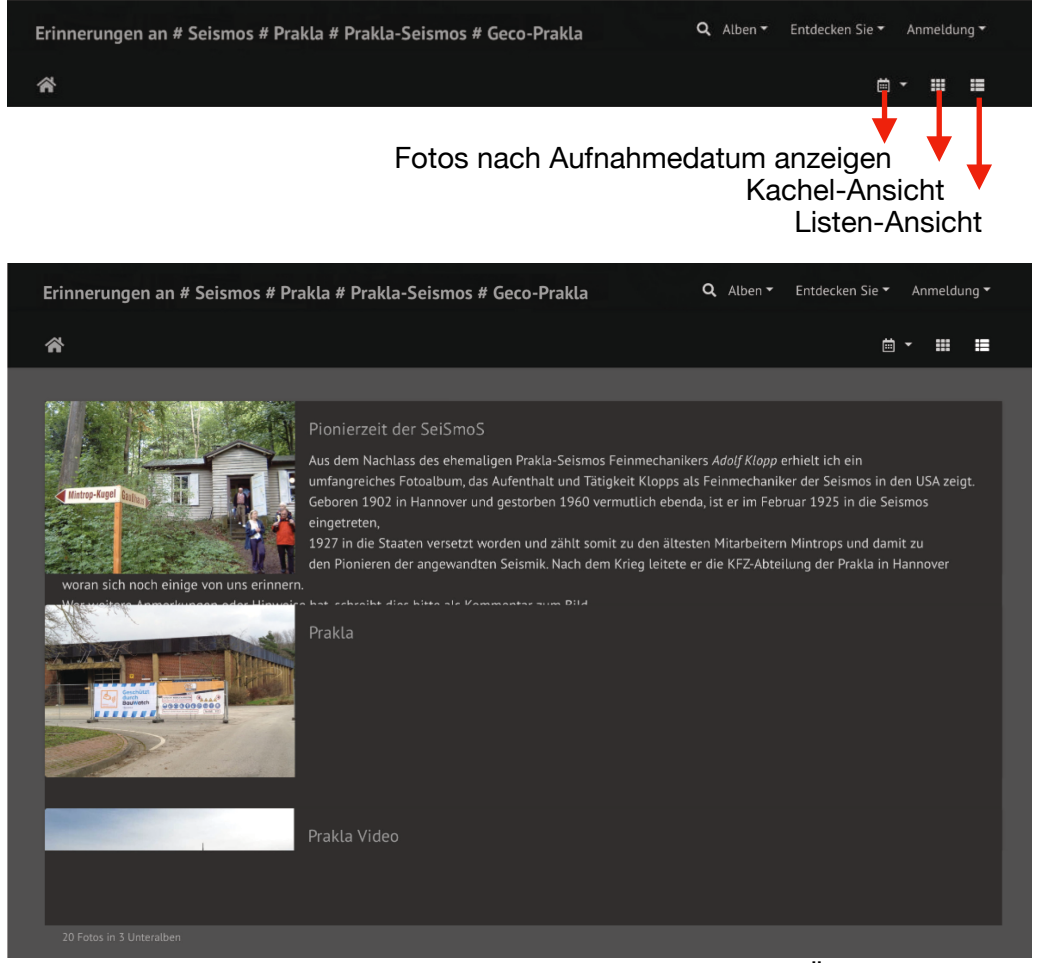

Die Ansicht nach Aufnahmedatum muss nach der manuellen Übernahme nicht mehr stimmen. Ansicht der Hauptalben in der Listen-Ansicht

### piwigo v15.3.0

# Unteralben

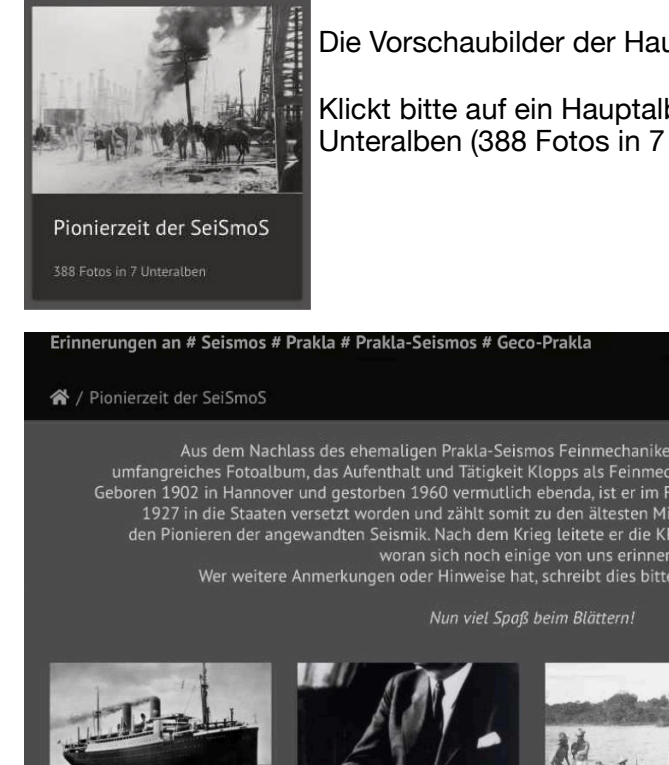

Die Vorschaubilder der Haupt- und Unteralben können sich ändern.

Klickt bitte auf ein Hauptalbum, z.B. *Pioniere der SeiSmoS*<sup>+</sup>, um an die Unteralben (388 Fotos in 7 Unteralben) zu gelangen.

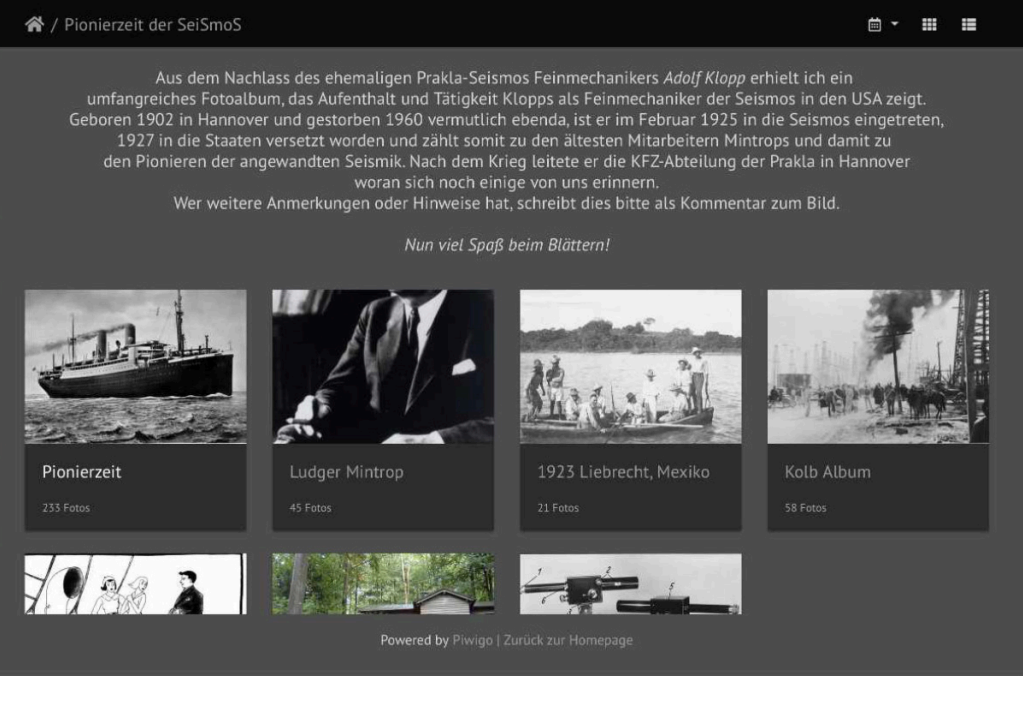

Hinter dem Homebutton Albums (Verzeichnis). Du kannst aber auch direkt im Hauptmenü (Alben) das gewünschte Verzeichnis auswählen.

Auch hier hast Du wieder die Wahl der unterschiedlichen Ansichten.

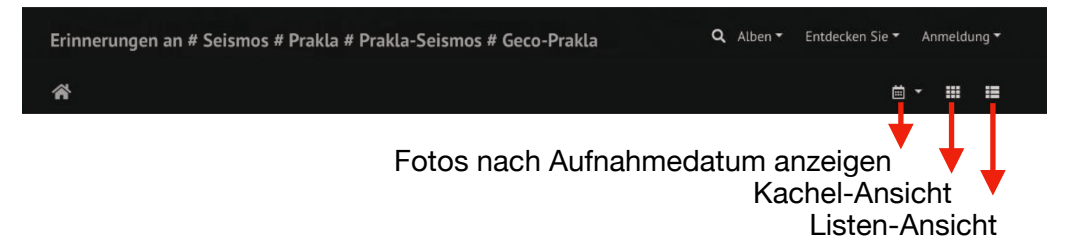

Um die hinterlegten Bilder in dem Unteralbum ,*Pionierzeit* (233 Fotos) anzuschauen, klicke bitte mit der Maus das Album ,*Pionierzeit* an.

### Durch das runter scrollen bekommst Du eine Übersicht aller hinterlegten Vorschaubilder

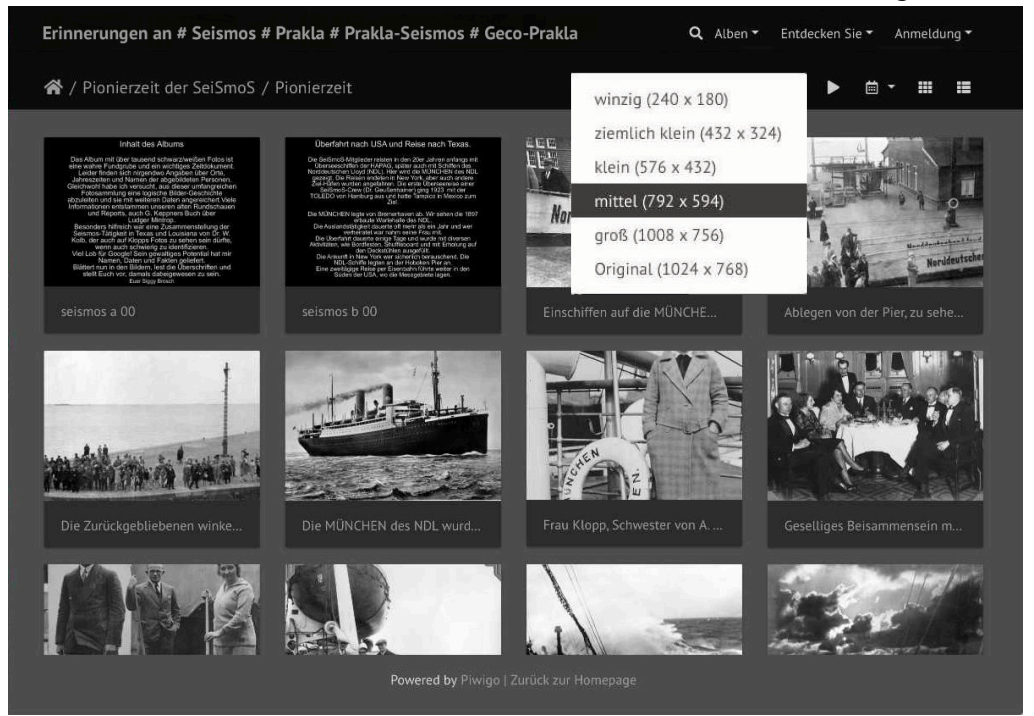

(max.50 Bilder / Scrolltiefe).

Zusätzlich zu den Standardansichten hast Du hier noch die Möglichkeit die Bildgröße zu verändern oder eine Diashow Danzustoßen.

Klickt auf ein Bild um es in voller Größe zu betrachten oder einen Kommentar zum Bild zu hinterlassen..

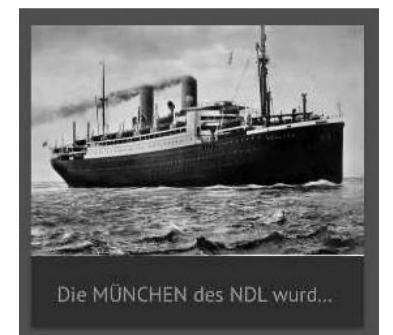

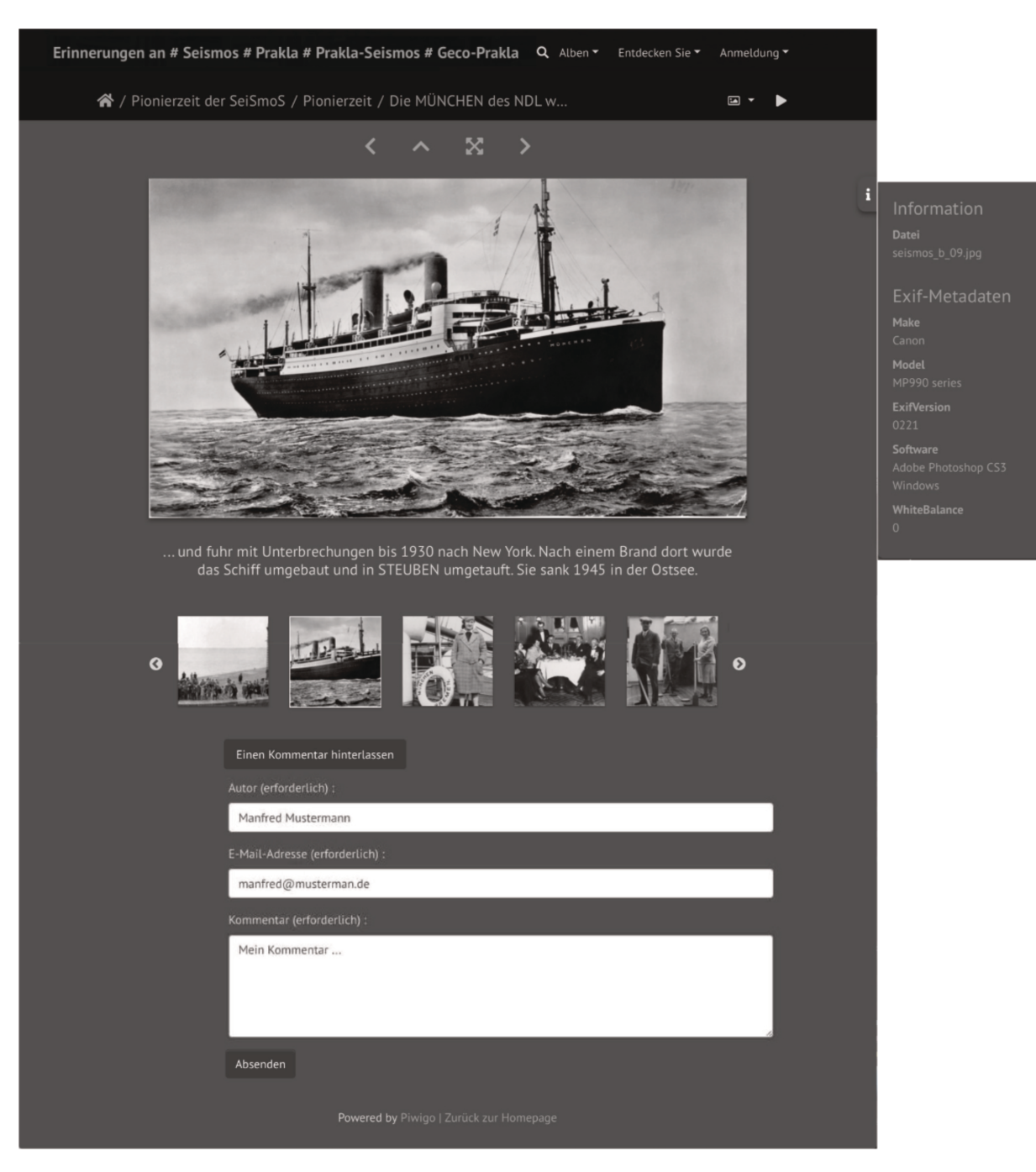

Du musst alle Pflichtfelder ausfüllen, um einen Kommentar zum Bild zu schreiben.

Außerdem gibt es hier weitere Button für:

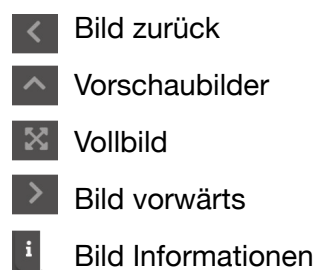

# **Dateien Hochladen (Fotos, Bilder, PDF-Dokumente)**

Für den Upload (*Bilder hochladen*) von Bilder und oder Dateien, musst Du dich unter ,*Anmeldung*' mit dem

Benutzername (**ps**) und dem Passwort (**ps**) anmelden.

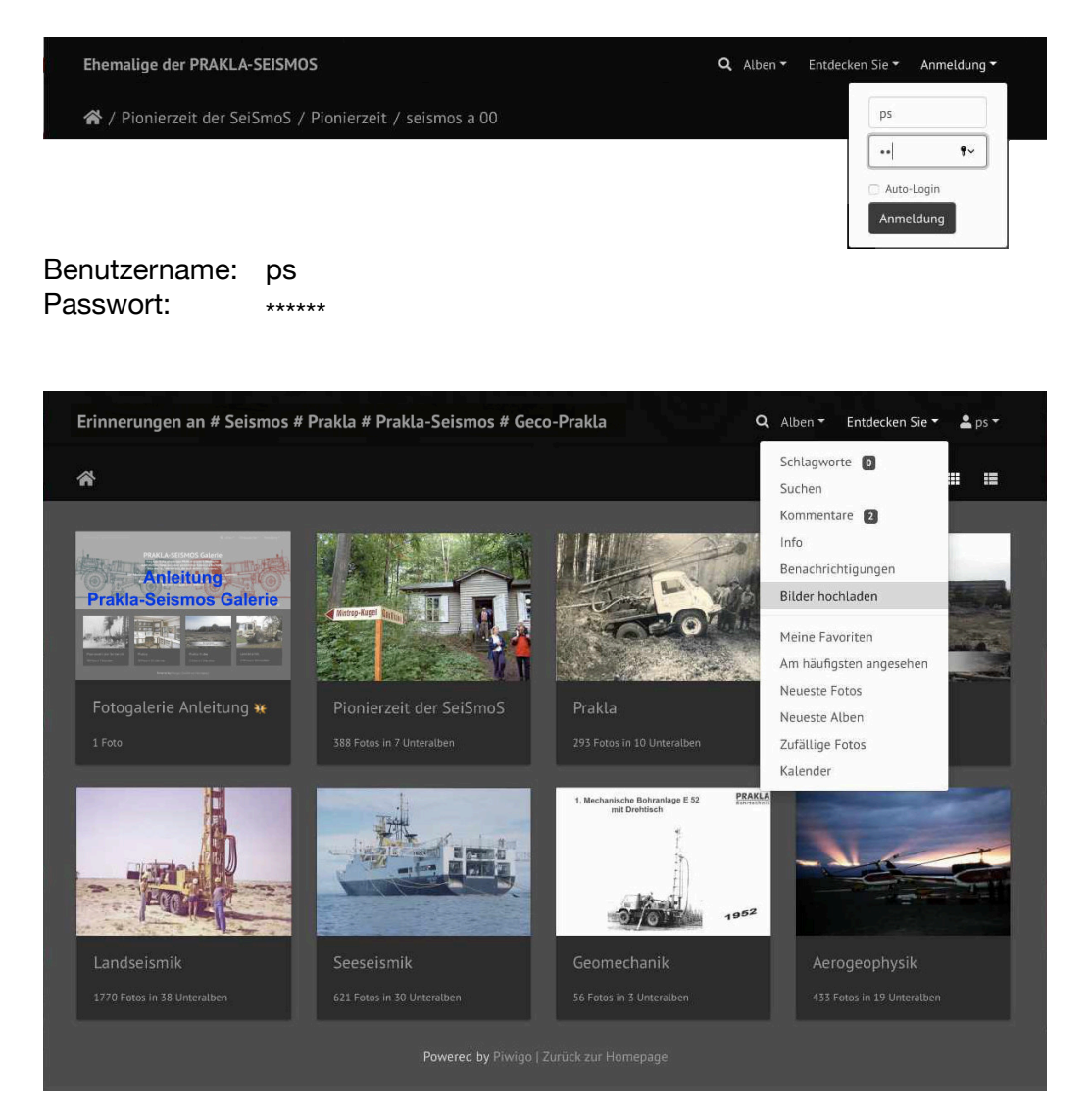

Im Hauptmenü unter "Entdecken Sie" hast Du die Möglichkeit von "Bilder hochladen".

Ein allgemeines , Upload Verzeichnis' (Albumname) ist für Deine Fotos reserviert.

Nach dem Hochladen und nach Mitteilung an den Admin (<u>admin@prakla-seismos.de</u>), kann ich Deine neuen Bildern in den schon vorhandenen Hauptalben verschieben.

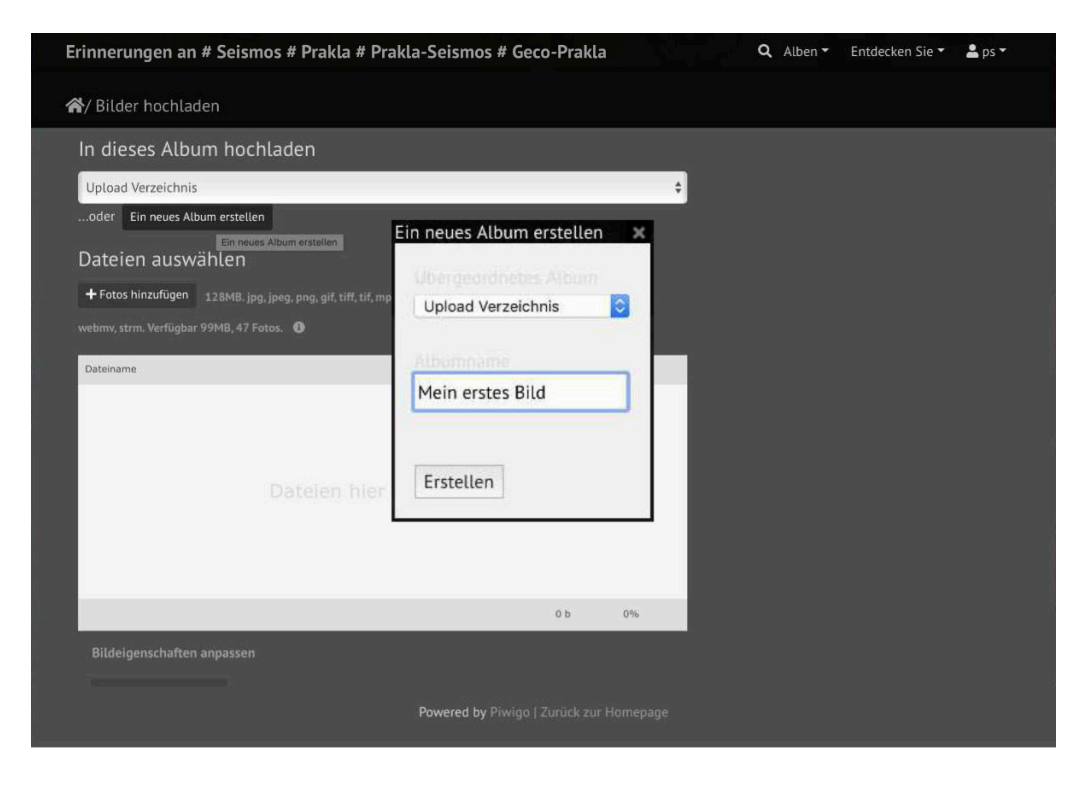

Um später die Suche nach Deinen Fotos zu erleichtern, solltest Du ein neues Unterverzeichnis [Mein erstes Bild] zum , **Upload Verzeichni**s' erstellen.

Für spätere Uploads kannst Du das persönliches Unterverzeichnis jederzeit wieder aufrufen.

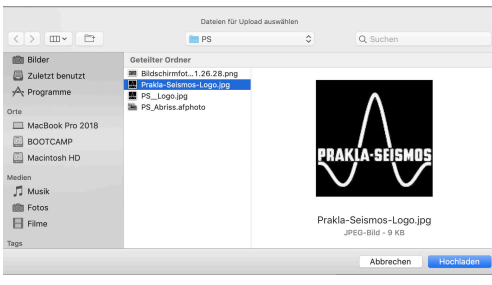

Danach wählst Du eins oder mehrere Bilder/Fotos von Deinem PC für den Upload aus und startest mit dem Button ,*Hochladen*'.

Max: 100 Fotos / 500 MByte! (Plugin Community)

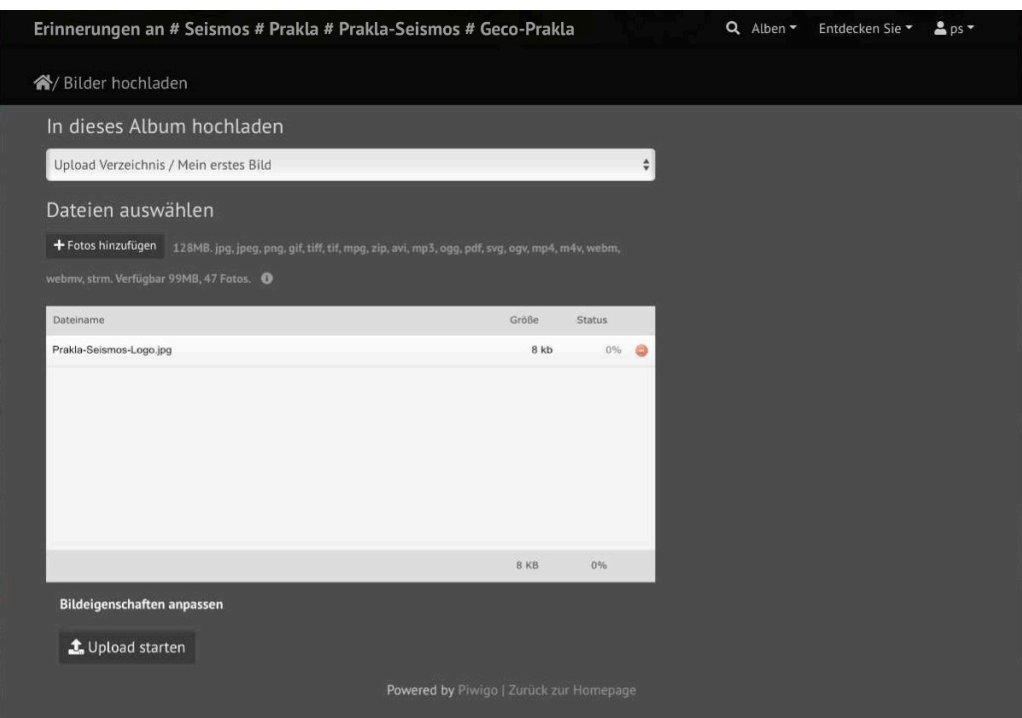

Bevor Du den ,*Upload starten* ' wählst, kannst Du über ,*Bildeigenschaften anpassen*' noch Titel, Autor und/oder eine Beschreibung hinterlegen.

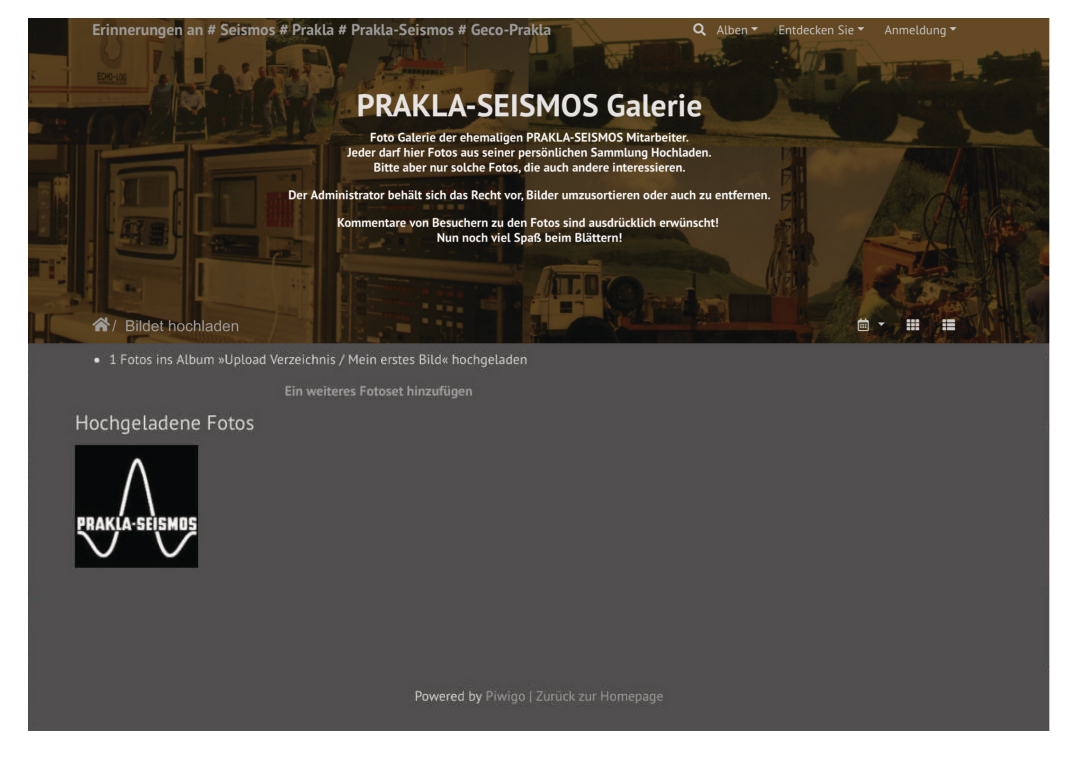

Nach dem erfolgtem Hochladen im Verzeichnis (Album) ,Upload Verzeichnis/Mein erstes Bild' lässt sich über den Button ,Ein weiteres Fotoset hinzufügen' weitere Bilder hochladen.

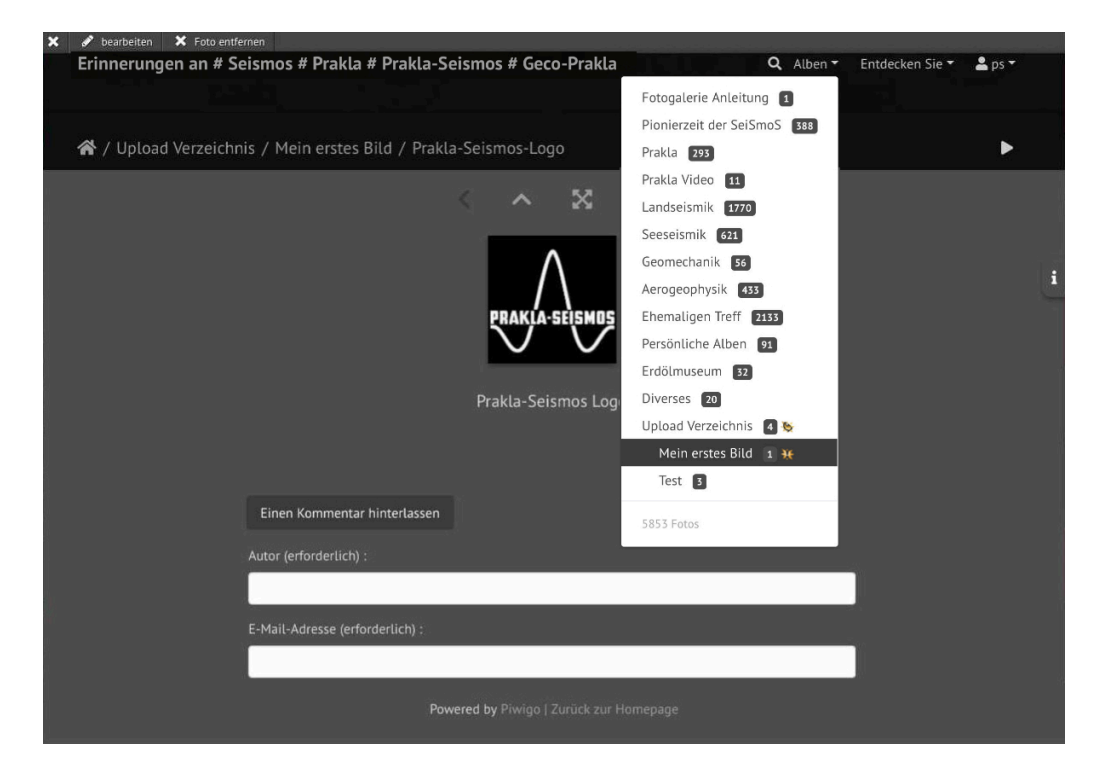

Der Aufruf des geladenen Bildes (Bilder) erfolgt über das Menü , Alben'.

Hier wählst Du dann das entsprechende Verzeichnis , Upload Verzeichnis/ [Mein erstes Bild]'.

| × | 🖋 bearbeiten 🗙 Foto entfernen                        |                                     |             |                                              |                 |        |
|---|------------------------------------------------------|-------------------------------------|-------------|----------------------------------------------|-----------------|--------|
|   | Erinn :rungen an # Seismos # Prakla # Prakla-Sei     | smos # Geco-Prakla                  |             | Q Alben -                                    | Entdecken Sie 👻 | ≗ ps ▼ |
|   | A / Upload Verzeit hnis / Mein erstes Bild / Prakla- | Seismos-Logo                        |             |                                              |                 | ►      |
|   | Änderungen übernehmen                                |                                     |             | ng<br>Name<br>Prakla-Seismos-Logo            |                 | ×      |
|   | Abbrechen                                            | PRAKLA-SEISMOS                      | Speichern   | Autor<br>Manfred Mustermann<br>Aufnahmedatum | 1               |        |
|   |                                                      | Prakla-Seismos Logo                 | X Abbrechen | 2005-02-04<br>Schlagworte                    |                 |        |
|   | Einen Kommentar hinterlassen                         |                                     |             | Beschreibung                                 |                 |        |
|   | Autor (erforderlich) :                               |                                     |             | Prakla-Seismos Logo                          |                 |        |
|   | E-Mail-Adresse (erforderlich) :                      |                                     |             |                                              |                 |        |
|   | Power                                                | <b>red by</b> Piwigo   Zurück zur H | omepage     |                                              |                 |        |

Als angemeldeter User (ps) kannst Du hier einen weiteren *Kommentar*<sup>4</sup> zum Bild hinterlassen, das Bild in der *Schnellbearbeitung*<sup>4</sup> zusätzlich noch mit Schlagwörtern für eine schnellere Suche in der Datenbank indizieren oder auch das Bild wieder aus der Datenbank mit *Foto entfernen*<sup>4</sup> löschen.

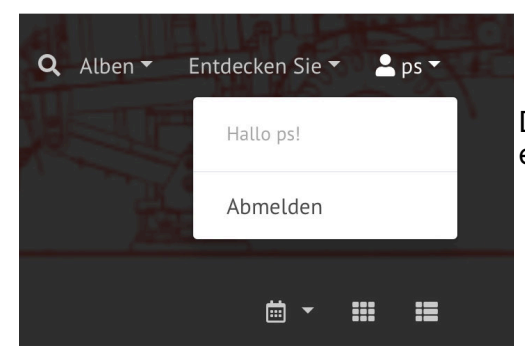

Die Abmeldung aus der PRAKLA-SEISMOS Galerie erfolgt wie bei der Anmeldung oben im Hauptmenü.

#### **Hinweis:**

Möchtest Du, dass die hochgeladenen Bilder nur angemeldeten Besuchern (ps) gezeigt werden, muss das <u>Unterverzeichnis</u> (in diesem Fall das Verzeichnis ,[*Mein erstes Bild*]' von ,*öffentlich*' (Standardeinstellung) auf ,*privat*' eingestellt werden.

Das kann nur der Administrator! Schreibt mir eine E-Mail (admin@prakla-seismos.de) wenn Du das möchtest

#### Weitere Hinweise:

**100 Fotos / 500 MByte** werden zugelassen. Fotos sollten in der Besten, zur Verfügung stehenden, Auflösung hochgeladen werden. Sie werden automatisch beim ersten Aufruf auf die verschiedenen Größen gewandelt. Nur beim ersten Aufruf dauert es etwas länger, danach ist nur die eigene Internetanbindung der bremsende Faktor.

#### Nun noch eine Bitte:

Möglichst Fotos und gescanntes Material brauchbarer Qualität Hochladen. Immer überlegen ob das Material für die Gemeinschaft ehemaliger Praklaner auch von Interesse ist.

Als Administrator behalte ich mir vor, Bilder und/oder ganze Alben zu löschen 😎.

Im Falle von Problemen schreibt bitte eine E-Mail an admin@prakla-seismos.de.